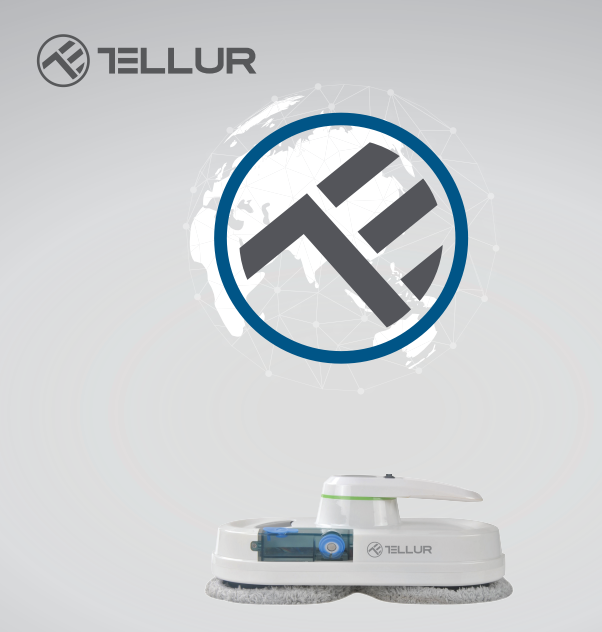

## Robot Nettoyeur de Vitres, Wifi

TLL331271 Manuel d'utilisation Pour les autres langues, veuillez visiter smart.tellur.com

# **INTO YOUR FUTURE**

### Merci d'avoir choisi un produit Tellur !

Afin d'assurer un fonctionnement optimal, dans des conditions de sécurité maximale, veuillez lire attentivement ce manuel d'utilisation avant d'utiliser le produit. Conservez le manuel pour référence future.

### INDEX

- 1. Mesures de sécurité importantes
- 2. Présentation du produit
- 3. Télécommande
- 4. Informations de sécurité
- 5. Détails techniques
- 6. Garantie et certificats

### 1. Mesures de sécurité importantes

• Fixez le câble de sécurité aux pinces intérieures avant utilisation.

• Vérifiez si le nœud est lâche ou si le câble de sécurité est cassé avant utilisation.

• Définir une zone d'avertissement de danger pour les fenêtres ou les portes du rez-de-chaussée qui n'ont pas de balcon.

• Avant la mise en service, la batterie doit être complètement chargée (le voyant s'allume en bleu).

- N'utilisez pas le robot les jours de pluie ou d'humidité.
- Allumez l'appareil avant de le placer sur la fenêtre.
- Assurez-vous que l'appareil est attaché à la fenêtre.
- Tenez l'appareil avant de l'éteindre.
- Ne l'utilisez pas sur des fenêtres sans cadre.
- Assurez-vous de placer correctement la bague de nettoyage sur la roue de nettoyage pour éviter les

fuites de liquide.

• Retirez tout ce qui se trouve sur la fenêtre. Ne l'utilisez pas sur des fenêtres fissurées. Les vitres réfléchissantes ou revêtues peuvent être rayées lors du nettoyage à cause des particules de poussière.

• Les vêtements, cheveux, doigts ou autres parties du corps doivent être éloignés des composants mobiles ou des ouvertures de l'appareil.

• Ne pas utiliser dans des zones contenant des substances inflammables, du carburant ou du gaz.

• L'utilisation de l'appareil est déconseillée aux enfants de moins de 8 ans. Ce produit peut être utilisé par des enfants de 8 ans ou plus, mais uniquement sous la surveillance d'un adulte.

• Cet appareil peut être utilisé par des personnes aux capacités physiques ou mentales réduites, sensibles, sans expérience ni connaissance, à condition qu'elles reçoivent une supervision ou des instructions, concernant l'utilisation de l'appareil en toute sécurité et comprennent les risques encourus.

• Conservez l'appareil et le chargeur hors de portée des jeunes enfants.

• Le nettoyage et l'entretien du robot ne doivent pas être effectués par des enfants.

#### 2. Présentation du produit

L'appareil est un robot laveur de vitres qui utilise l'aspiration pour se fixer à la vitre.

Le système d'alimentation ininterrompue (UPS -Uninterrupted Power System), empêche l'appareil de tomber par la fenêtre en cas de panne de courant. Le robot de nettoyage a deux roues spécialement conçues pour nettoyer les surfaces, qui traversent librement la fenêtre. Les chiffons peuvent être facilement changés et doivent être utilisés sur les deux roues de nettoyage. Les chiffons nettoient parfaitement le verre en effectuant des mouvements similaires à ceux de vos mains. Le robot de nettoyage calcule l'itinéraire, détecte les cadres de fenêtre et nettoie toute la fenêtre.

Il offre également la possibilité d'un contrôle manuel à l'aide de la télécommande.

Attention : pour votre sécurité, le robot doit être connecté en permanence à la source d'alimentation. En cas de coupure de courant, le robot restera fixé sur la vitre grâce à la batterie de rechange. Dans cette situation, retirez le robot de la fenêtre dès que possible. Le robot ne peut pas fonctionner s'il n'est pas alimenté par une source d'alimentation.

### Caractéristiques:

Forte puissance d'aspiration, pour bien s'accrocher au verre.

Calcule et programme un chemin de nettoyage optimal pour une efficacité maximale.

Deux modes de contrôle - avec une télécommande ou via l'application Tellur Smart.

Eau pulvérisée, pour dissoudre la saleté + chiffon en fibre haute densité, qui ne laisse aucune trace.

S'arrête automatiquement une fois la tâche terminée. **Guide rapide** 

Fixation de l'appareil sur la fenêtre

-Démarrez le robot et assurez-vous que le ventilateur fonctionne.

- Placer l'appareil sur la fenêtre à 10 cm du cadre.

- Vérifiez que le robot est fixé à la fenêtre.

Retirer le robot de la fenêtre

- Appuyez sur le bouton "Stop" de la télécommande ou dans l'application Tellur Smart.

- Pendant que l'appareil fonctionne, tenez le câble de sécurité d'une main et retirez le robot de la fenêtre avec l'autre main.

- Arrêtez le robot en toute sécurité.

#### Câble de sécurité

- Avant d'utiliser le produit, vérifiez si le nœud est lâche ou si le câble est cassé.

- Fixez le câble de sécurité aux pinces intérieures avant utilisation.

- Fonction UPS, s'active automatiquement lorsque le robot n'est pas alimenté en électricité. La batterie de rechange fournira suffisamment d'énergie pour maintenir le robot fixé sur la fenêtre pendant 20 minutes.

- Lorsque l'alimentation est interrompue, l'appareil s'éteint automatiquement, émet une alarme et un voyant clignote en rouge.

Vous devez retirer le robot de la fenêtre dès que possible.

- Vous pouvez récupérer le robot en tirant sur le câble de sécurité.

Tirez doucement le câble à un angle aussi proche que possible de la fenêtre pour empêcher le robot de tomber.

#### Veuillez-vous assurer que la batterie est complètement chargée (voyant vert allumé) avant utilisation.

- Éteignez l'interrupteur d'alimentation de l'appareil et branchez-le à l'alimentation électrique. Un voyant orange s'allume pendant la charge.

- Le voyant vert s'allume lorsqu'il est complètement chargé.

#### SIGNAUX LED

Le robot aspirateur a été équipé de 3 voyants lumineux avec différentes fonctions :

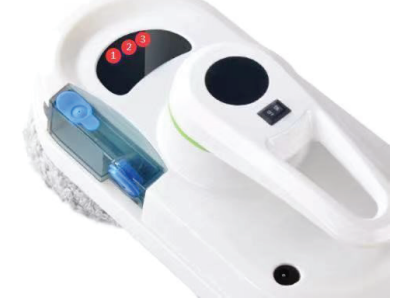

La première LED à gauche (1), indique l'état de la batterie. Lorsque le niveau de la batterie est faible ou que la batterie est en charge, le voyant s'allume en rouge. Lorsque le robot est chargé, l'indicateur devient bleu.

La deuxième LED, celle du milieu (2), indique l'état de fonctionnement du robot.

Lorsque l'appareil démarre, le voyant clignote en bleu pour signaler que le robot est en cours d'initialisation. En mode veille, le bleu s'allume en continu.

Pendant le fonctionnement, clignote en bleu.

Lorsque le robot entre en mode erreur, l'indicateur clignote en bleu et s'accompagne d'un son d'avertissement.

La troisième LED, celle de droite (3), indique l'état de la connexion WiFi.

Lorsque le robot n'est pas connecté au WiFi, l'indicateur est éteint.

En attendant la connexion, il clignote.

Lorsque le robot est connecté au WiFi, le voyant est allumé.

#### Opération

- Étape I : Utilisez le gobelet doseur pour ajouter 15 ml d'eau ou de solution de lavage de vitres dans le réservoir du robot.

- Étape II : Connectez le robot à l'alimentation électrique et fixez le câble de sécurité. Assurez-vous que la batterie est complètement chargée.

- Etape III : Placez les chiffons sur les roues de nettoyage du robot.

- Etape IV : Humidifiez doucement le chiffon sur le dessous du robot, ou vaporisez un peu d'eau sur le verre.

- Étape V : Allumez le robot et fixez-le sur la fenêtre.

- Étape VI : Choisissez un mode de nettoyage, à l'aide de la télécommande ou de l'application Tellur Smart.

- Étape VII : Lorsque le robot a fini de nettoyer, saisissez-le par la poignée, éteignez-le et retirez-le de la fenêtre.

### 3.Télécommande

Fonctions et schéma :

| ٨    | En haut     | Ċ     | Arrêter                          |  |  |
|------|-------------|-------|----------------------------------|--|--|
| ۷    | Vers le bas | th:   | Auto, haut puis bas              |  |  |
| <    | À gauche    | ±]]   | Auto Gauche puis Bas             |  |  |
| >    | À droite    | 111+  | Auto Droite puis Bas             |  |  |
| WiFl | WiFi        | TWICE | Nettoyer la fenêtre<br>deux fois |  |  |

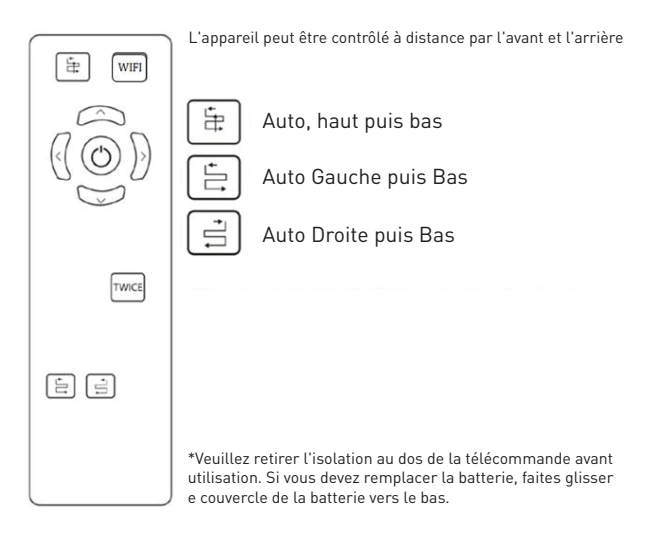

## 4. Mesures de sécurité

Adaptateur secteur et batterie

Utilisez uniquement l'adaptateur d'origine de ce robot. L'utilisation d'autres adaptateurs peut endommager le produit.

• Veuillez utiliser une prise appropriée et assurez-vous qu'aucun objet lourd n'est placé sur l'adaptateur secteur ou le câble.

- Laissez l'air circuler autour de l'adaptateur lorsqu'il fonctionne. Ne couvrez pas l'adaptateur avec des objets qui pourraient l'empêcher de refroidir.
- N'utilisez pas l'adaptateur dans des environnements humides. Ne manipulez pas l'adaptateur avec les mains mouillées.
- Connectez l'adaptateur à une prise appropriée. Les exigences de tension peuvent être trouvées sur l'adaptateur.

• N'utilisez pas d'adaptateurs, de câbles ou de fiches endommagés.

• N'essayez pas de débrancher l'adaptateur. Il n'y a pas de pièces réparables à l'intérieur. Remplacez l'ensemble de l'appareil s'il est endommagé ou exposé à l'humidité.

Consultez le fournisseur du robot pour obtenir de l'aide.

• Si elle n'est pas traitée correctement, la batterie présente un risque d'incendie ou de brûlures chimiques. Ne pas démonter, court-circuiter, chauffer à plus de 60 °C (140 °F) ou brûler.

• Si vous devez vous débarrasser de cet appareil, appelez les centres de collecte électronique.

### Informations générales de sécurité

Conservez convenablement les instructions de sécurité et d'utilisation pour référence future. Suivez toutes les instructions de fonctionnement et d'utilisation.

N'exposez pas votre appareil à la pluie ou à une humidité extrême et éloignez-le des liquides (tels que les boissons, les robinets, etc.).

Évitez d'exposer votre appareil à la lumière directe du soleil ou à une source de lumière intense et éloignez-le des sources de chaleur (telles que radiateurs, radiateurs, poêles, etc.).

Ne placez pas l'appareil à proximité d'un champ magnétique puissant.

Gardez l'appareil et les accessoires hors de portée des enfants.

Température de fonctionnement du produit : 0 °C~40 °C (320 °F~1040 °F).

Température de stockage du produit :

### 5. Détails techniques

Puissance maximale: 80W Tension d'entrée: 100-240 V CA. 50 Hz/60 Hz Tension de sortie: DC 24V/3.75A Lonqueur du câble de l'adaptateur secteur CA: 1 mètre Longueur du câble adaptateur CC: 4 mètres Longueur de la corde de sécurité: 4,5 mètres Batterie de secours: Li-Ion 500mAh/14.8V Autonomie de la batterie de secours: 20 minutes Technologie d'adhérence de fenêtre: Vide Modes de nettoyage: 3 modes Fonction de pulvérisation: Oui Arrêt automatique: Oui Vitesse de nettoyage: ~ 4 minutes / m<sup>2</sup> Télécommande sans fil: Oui Périmètre de nettovage maximum: 6m x 5m Dimensions du produit: 295 x 148 x 120 mm Poids du produit: 930g Norme Wi-Fi: IEEE 802.11b/g/n Réseau Wi-Fi pris en charge: 2,4 GHz Couleur: blanche Le forfait comprend: 1 x robot de nettoyage de vitres WiFi 12 x chiffons de nettoyage 1 x câble de sécurité 1 x télécommande 1 x adaptateur secteur CA 1 x adaptateur CC

1 x tasse à mesurer

#### Couplage avec l'application Tellur Smart

1. Téléchargez et installez l'application Tellur Smart pour les appareils iOS ou Android.

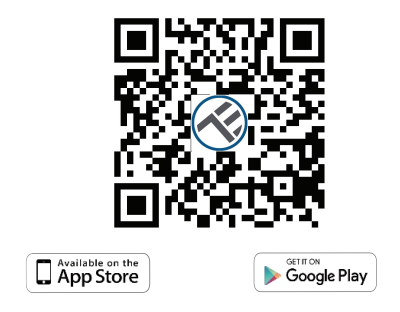

2. Une fois téléchargée, l'application vous demandera de créer un nouveau compte. Entrez votre adresse électronique et sélectionnez le pays dans lequel vous vivez. Créez un mot de passe pour votre compte et commencez à utiliser Tellur Smart.

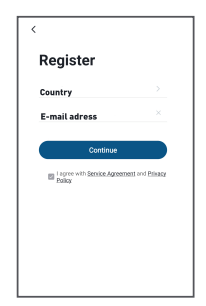

3. Vérifiez si le voyant d'état WiFi (le voyant rouge sur le côté droit de l'appareil) clignote.

-L'indicateur clignote rapidement - Mode EZ

-L'indicateur clignote lentement - Mode AP

Comment réinitialiser l'appareil ?

-Appuyez sur le bouton de réinitialisation pendant 6 secondes jusqu'à ce que l'indicateur LED clignote rapidement.

L'appareil entrera en mode EZ.

-Appuyez à nouveau sur le bouton de réinitialisation pendant 6 secondes jusqu'à ce que l'indicateur LED clignote lentement. L'appareil passe en mode AP. Si le voyant ne clignote pas, appuyez deux fois sur le bouton WiFi de la télécommande pour passer en mode d'appairage. Lorsque l'indicateur LED clignote rapidement. L'appareil entrera en mode EZ. Vous pouvez à nouveau appuyer deux fois sur le bouton WiFi pour entrer en mode AP.

Avertissement : Le robot nettoyeur de vitres sera activé lorsque l'appareil sera enregistré avec succès dans l'application Tellur Smart. Commencez à l'installer avec l'appareil à proximité du routeur et du smartphone (non fixé à la fenêtre).

4. Ouvrez l'application Tellur Smart et cliquez sur "+", puis sélectionnez "Petits appareils ménagers" (Small Home Appliances), dans la liste, puis sélectionnez Nettoyant pour vitres (Wi-Fi) (Window Cleaner). Sélectionnez votre réseau WiFi et saisissez le mot de

passe du réseau. -Si l'indicateur WiFi clignote rapidement, choisissez le mode EZ pour vous connecter.

| 13:41                            | 4 0 TH 10 TH 10                 |                              | 17.08 💊                    | ③ ● 和 加加 いいり        | 13:41                 | 40 M H 11 00                                           | 13:42 🖬 🛅                                          | 40 % H % M @       |                      |
|----------------------------------|---------------------------------|------------------------------|----------------------------|---------------------|-----------------------|--------------------------------------------------------|----------------------------------------------------|--------------------|----------------------|
| <                                | Add Manually                    | Auto S                       | can 🖯                      | Cancel              |                       | Cancel                                                 | EZ Mode 🖛                                          | Cancel             |                      |
| Electrical                       | Az Putfer<br>(BLS+NFF)          | Air Purfler<br>(Wi-Fi)       | Dehumidifer<br>(Wi-Fi)     |                     | _                     | Reset the de                                           | evice first.                                       | Adding             | device               |
| Lighting                         | 15                              |                              |                            | Enter Wi-Fi         | Password              | Power on the dev<br>indicator is blinki                | rice and confirm that the<br>ing repidly.          | Ensure that the de | rvice is powered on. |
| Large<br>Home Ap.,               | Air Bek<br>(Weth)               |                              |                            |                     |                       | Note: please com<br>distribution within<br>the device. | rplete the network<br>in 3 minutes after resetting |                    |                      |
| Small<br>Home Ap.,               |                                 | Gean -                       |                            | L                   | ÷                     |                                                        |                                                    |                    |                      |
| Kitchen<br>Appliances            | Robot<br>Vacuum<br>(RLE+MOFE)   | Robot<br>Vacuum<br>(Wi-Fi)   | Robot<br>Vacaum<br>(BLR)   | 2.4GH               | 5GHz<br>×             |                                                        | ••)                                                |                    |                      |
| Sensora                          |                                 |                              |                            | Only 2.4G Wi-Fi net | vorks are supported > | Perform pe                                             | ( betreen as repetied )                            |                    | a)                   |
| Ecercise &<br>Health             | Mindow<br>Cleaner<br>(DLE+MiFi) | Vindow<br>Cleanor<br>(Wi-Fi) | Window<br>Cleanor<br>(RLR) |                     |                       |                                                        |                                                    | 01                 | 1:57                 |
| Security &<br>Video Sur          | 0                               |                              | ۲                          | € CN5               | ⇒                     |                                                        |                                                    |                    |                      |
| Gateway<br>Control               | Mover<br>(WH)                   | Vecuum<br>Cleaner<br>(RLE)   | Robot<br>Vecsum<br>(IPC)   | A cnnewbot          | •                     | - 0f                                                   |                                                    |                    |                      |
| Energy                           |                                 | HVAC -                       |                            |                     |                       | <ul> <li>Contirm 0<br/>rapidly.</li> </ul>             | he indicator is blinking                           | •                  | ·                    |
|                                  | -                               | -                            | -                          | C0                  | nfirm                 |                                                        | Next                                               | devices. C         |                      |
| Vou are adviced to enable Blueto |                                 |                              |                            |                     |                       |                                                        |                                                    |                    |                      |

-Si l'indicateur WiFi clignote lentement, choisissez le mode AP pour vous connecter. Choisissez le point d'accès Wi-Fi. Revenez à l'application Tellur après vous être connecté avec succès au point d'accès.

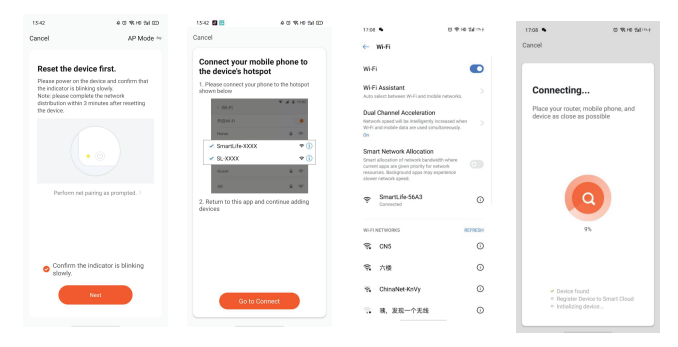

Une fois que l'application Tellur Smart est installée sur votre appareil et que vous avez ajouté votre appareil intelligent à votre application, vous pourrez le contrôler. **5. Échec de l'ajout de l'appareil?** 

Assurez-vous que l'appareil est sous tension.
Vérifiez la connexion WiFi de votre téléphone.
Vérifiez si l'appareil est en mode de couplage.
Réinitialisez votre appareil intelligent pour entrer en mode de couplage. Veuillez-vous reporter à la section «Comment réinitialiser l'appareil» ci-dessous.

•Vérifiez le routeur ou associé: Si vous utilisez un routeur bi-bande, sélectionnez le réseau 2,4 GHz pour ajouter le périphérique. Vous devez également activer la fonction de diffusion du routeur. Définissez la méthode de cryptage sur WPA2-PSK et le type d'autorisation sur AES, ou réglez les deux sur "auto".

•Vérifiez si le signal WiFi est suffisamment puissant. Pour maintenir le signal fort, gardez votre routeur et l'appareil intelligent aussi proches que possible. •Le mode sans fil doit être 802.11.b / g / n

•Assurez-vous de ne pas dépasser le nombre maximal d'appareils enregistrés pris en charge par l'application (150).

•Vérifiez si la fonction de filtrage MAC du routeur est activée. Si tel est le cas, supprimez l'appareil de la liste des filtres et assurez-vous que le routeur n'interdit pas la connexion de l'appareil.

•Assurez-vous que le mot de passe WiFi entré dans l'application est correct.

#### Modes de connexion EZ et AP:

Les appareils intelligents peuvent être connectés en utilisant deux modes: EZ et AP.

Le mode EZ représente le moyen le plus simple de connecter et d'activer un appareil intelligent. Vous devrez disposer de l'appareil, d'un réseau sans fil actif avec mot de passe de connexion et de l'application Tellur Smart sur un smartphone / une tablette. Le mode AP peut être utilisé pour configurer et activer un appareil intelligent d'abord avec le smartphone / tablette et plus tard, sur le réseau Wi-Fi.

# Puis-je contrôler un appareil avec un réseau 2G / 3G / 4G?

Lors de l'ajout de l'appareil pour la première fois, l'appareil et le téléphone doivent être connectés au même réseau WiFi. Une fois que l'appareil a été couplé avec succès avec l'application Tellur Smart, vous pouvez le contrôler à distance via les réseaux 2G / 3G / 4G.

# Comment puis-je partager mon appareil avec ma famille?

Ouvrez l'application Tellur Smart, allez dans «Profil»(-Profile) -> «Partage de l'appareil»(Device sharing) -> «Partage envoyé»(Sharing sent), appuyez sur «Ajouter un partage»(Add sharing) et partagez l'appareil avec les membres de la famille ajoutés. Avis - les utilisateurs doivent installer l'application Tellur Smart sur leurs appareils afin de voir les appareils partagés.

# Comment puis-je gérer les appareils partagés par d'autres?

Ouvrez l'application, allez dans «Profil»(Profile)> «Partage d'appareil»(Device sharing)> «Partage reçu»(Sharing received), où vous pouvez voir les appareils partagés avec d'autres. Balayez vers la gauche pour supprimer les appareils partagés.

#### Informations sur les déchets d'équipements électriques et électroniques. (L'annexe du manuel de l'utilisateur.)

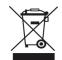

Les déchets d'équipements électriques et électroniques peuvent contenir des substances dangereuses ayant un impact négatif sur l'environnement et la santé humaine, s'ils ne sont pas collectés séparément.

Ce produit est conforme à la directive européenne (2012/19 / EU) et porte le symbole de classification des déchets électriques et électroniques, représenté graphiquement dans l'image suivante Cette icône indique que les déchets d'équipements électriques et électroniques ne doivent pas être mélangés avec les ordures ménagères et qu'ils sont soumis à une collecte distincte (séparée). Compte tenu des dispositions de OUG 195/2005 sur la protection de l'environnement et de l'OUG 5/2015 sur les déchets d'équipements électriques et électroniques, nous vous recommandons de prendre en compte les éléments suivants :

• Les matériaux et les composants utilisés pour fabriquer ce produit sont des matériaux de haute qualité qui peuvent être réutilisés et recyclés.

• Ne jetez pas le produit avec les déchets ménagers ou autres ordures à la fin de la période d'utilisation.

• Transportez-le au centre de collecte des équipements électriques et électroniques, où il sera récupéré gratuitement.

Veuillez contacter vos autorités locales pour obtenir des informations détaillées sur ces centres de collecte, organisés par des opérateurs économiques agréés pour la collecte.